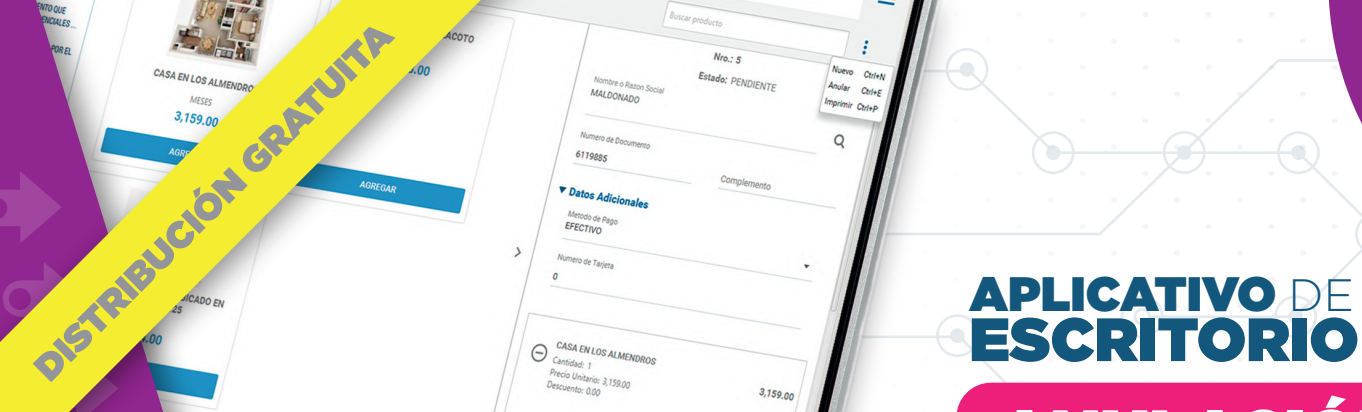

3,159.00

escuento: 0.00

1/1

# ANULACIÓN DE FACTURAS

siat 🕯

Actualizado a marzo 2024

FACTURA

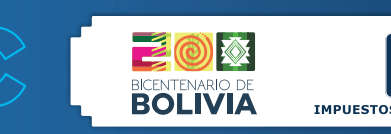

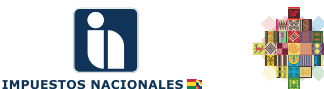

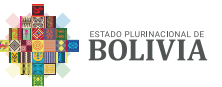

FACTURA

MF : 120408822 FACTURA Nº 5800 COD. DE AUTORIZACIÓN

### APLICATIVO DE ESCRITORIO

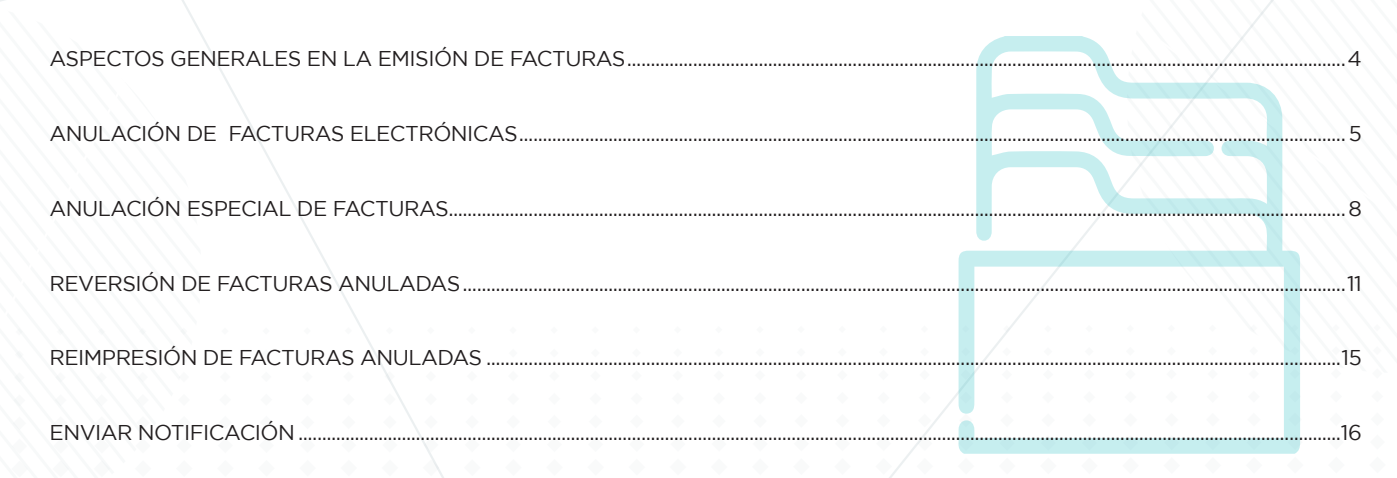

### **APLICATIVO DE ESCRITORIO**

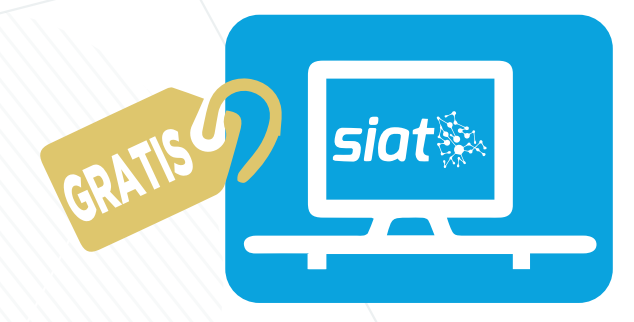

El Aplicativo de Escritorio es de uso gratuito desarrollado por el Servicio de Impuestos Nacionales (SIN) para las Modalidades de Facturación Electrónica y Computarizada en Línea.

Para el uso de este aplicativo debe realizar los siguientes pasos:

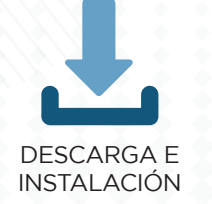

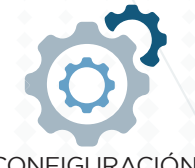

CONFIGURACIÓN

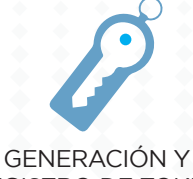

GENERACIÓN Y REGISTRO DE TOKEN

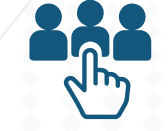

CREACIÓN DATOS CLIENTES Y PRODUCTOS/ SERVICIOS

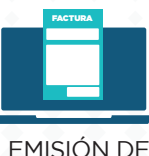

EMISIÓN DE FACTURAS

#### ASPECTOS GENERALES EN LA EMISIÓN DE FACTURAS

En la emisión de **facturas en línea**, el Sujeto Pasivo del Impuesto al Valor Agregado (IVA) una vez perfeccionado el hecho generador del IVA, generará el Documento Fiscal Digital cumpliendo los aspectos técnicos y de validación previstos en el Anexo Técnico de la RND 102100000011 y enviará:

- La información de la transacción en formato XML a la Administración Tributaria;
- La información de la transacción en formato XML y una Representación Gráfica al correo electrónico del comprador o a otro medio electrónico que garantice la privacidad de la información del comprador.

En caso que el SIN rechace el archivo XML este no quedará almacenado en la base de datos de la Administración Tributaria.

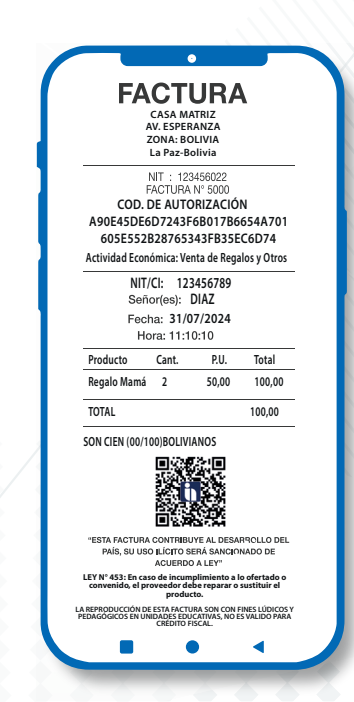

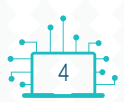

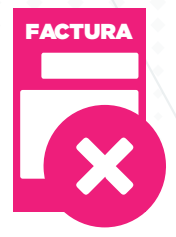

### ANULACIÓN DE FACTURAS ELECTRÓNICAS

Ingrese al ícono **Facturas,** presione sobre el mes a consultar, el sistema le mostrará las facturas emitidas, haga clic sobre **Opciones** de la factura a anular.

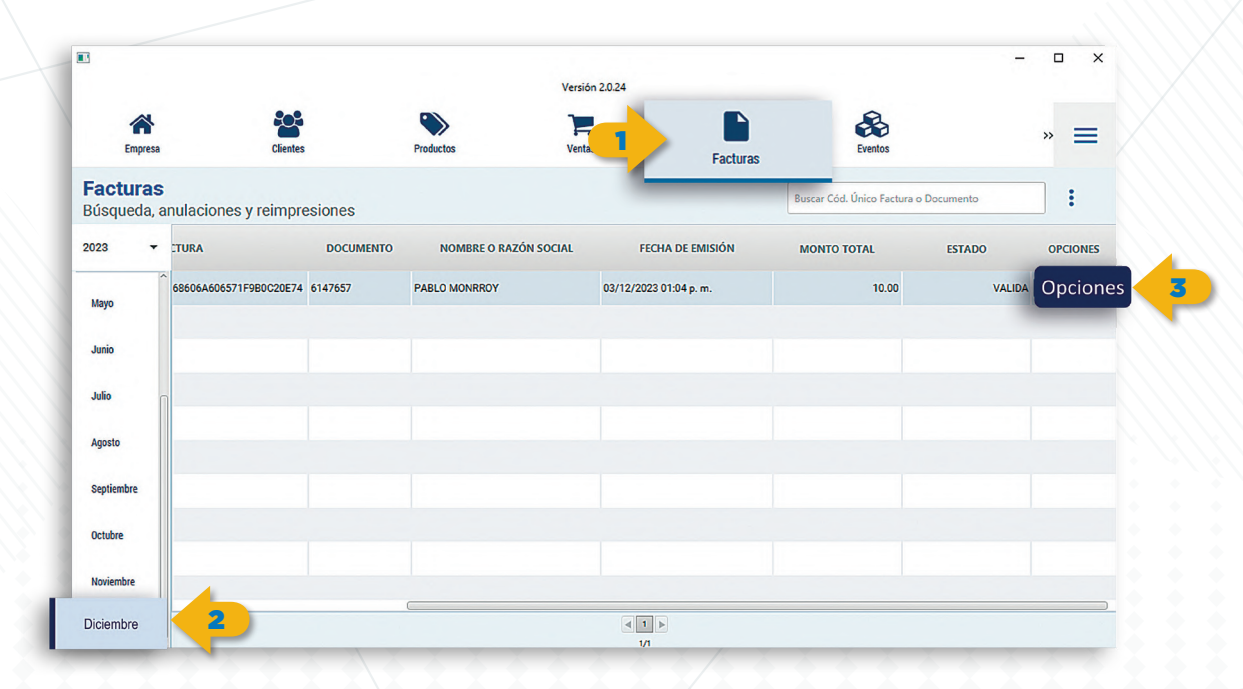

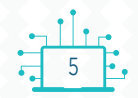

### ANULACIÓN DE FACTURAS ELECTRÓNICAS

El sistema le mostrará varias opciones donde deberá pulsar sobre **Anular Factura** podrá realizar la impresión, anulación y otros a continuación:

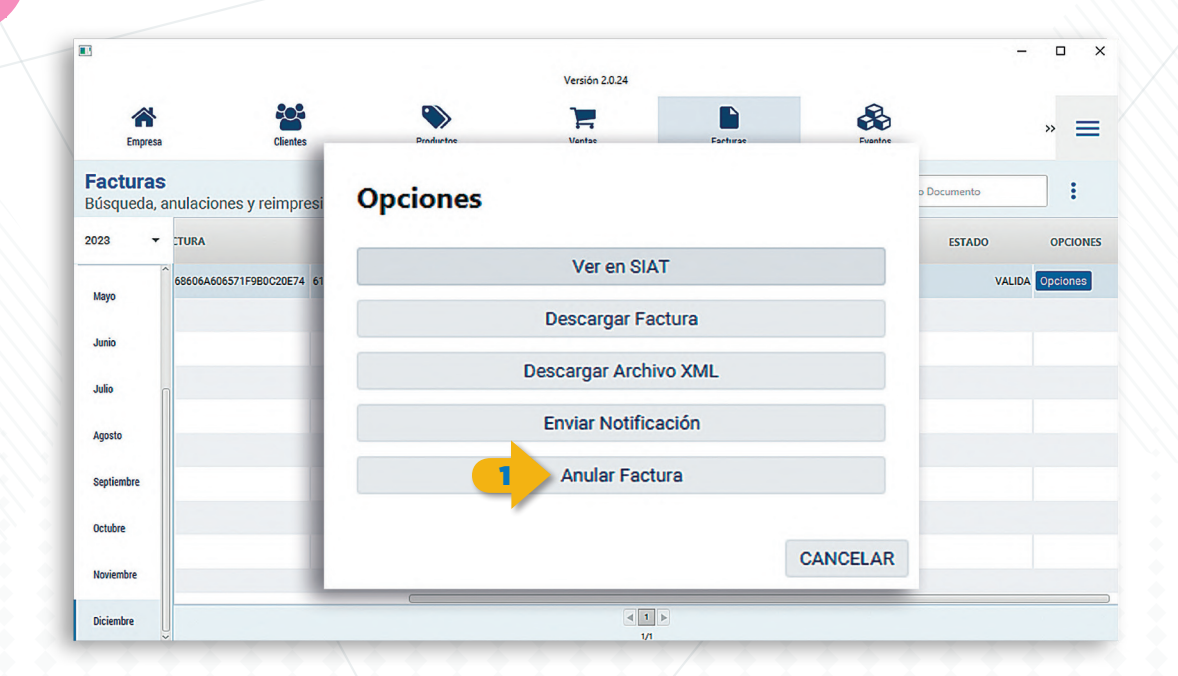

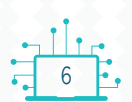

FACTUR/

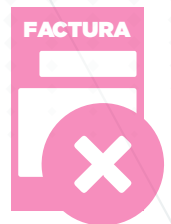

### ANULACIÓN DE FACTURAS ELECTRÓNICAS

Al hacer clic sobre **Opciones** de la factura seleccionada y pulsar en **Anular Factura**, debe elegir el motivo de la anulación, luego debe pulsar en **Aceptar**, el sistema le confirmará la anulación de la Factura cambiando la misma a estado **ANULADA**.

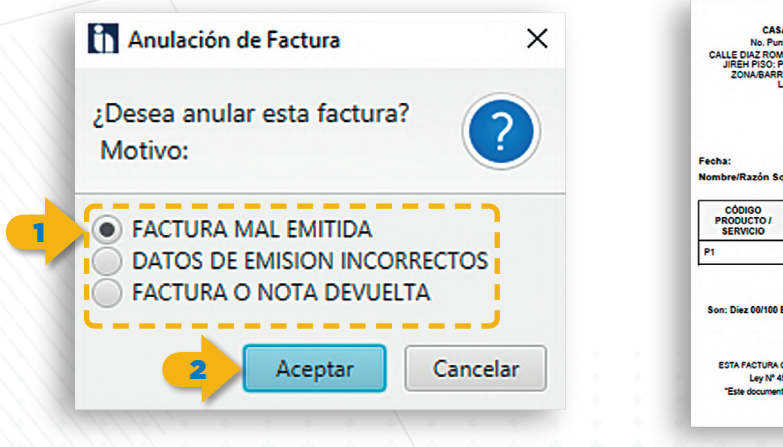

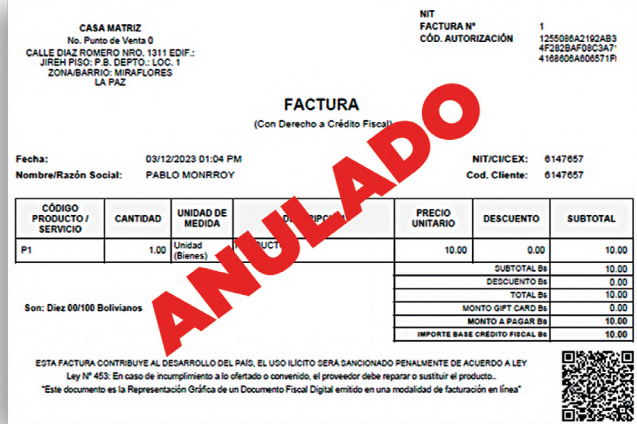

- Cuando se detecte errores de emisión en el documento fiscal, se podrá cambiar el estado de VÁLIDO a ANULADO desde el momento de su generación hasta el día 9 del mes siguiente a su emisión (si la fecha cae en sábado, domingo o feriado se traslada al primer día hábil siguiente).
- No podrán anularse facturas confirmadas en el RCV o declaradas en el Formulario 110 o 111.

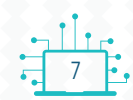

### ANULACIÓN ESPECIAL DE FACTURAS

FACTURA

Esta función se emplea para anular una factura válida que se localizaba en una antigua computadora sin haber realizado la Copia de Respaldo del Aplicativo de Escritorio para el nuevo equipo.

Para llevar a cabo este proceso, **copie** el CUF de la **factura emitida** o desde el **RCV** del SIAT en Línea.

Opción 1 Opción 2 IT SIAT rvcc.impuestos.gob.bo/rvcc/secure/Ventas/RegistrarVentas.xhtml CASA MATRIZ FACTURA Nº CÓD, A 1255086A2192AB323 No. Punto de Venta 0 siat 🥾 CALLE DIAZ ROMERO NRO. 1311 EDIF.: JIREH PISO: P.B. DEPTO.: LOC. 1 ZONA/BARRIO: MIRAFLORES Q Lp9941088 4F282BAF08C3A71E7 4168606A606571F9B **REGISTRO DE VENTAS** LA PAZ # Menú principal FACTURA REGISTRO COMPRAS, VENTAS (Con Derecho a Crédito Fiscal) VENTAS REGISTRADAS COMPRAS 03/12/2023 01:04 PM Periodo seleccionado 11 - 2023 Fecha: NIT/CI/CEX: 6147657 D VENTAS PABLO MONRROY Cod. Cliente: 6147657 Nombre/Razón Social PREVALORADAS PREIMPRESAS PREVALORADAS TELECOMUNICACIONES O Registro de Ventas ESTANDAR COMBUSTIBLE cópico UNIDAD DE PRECIO O Registro Masivo REINTEGROS PRODUCTO / DESCRIPCIÓN DESCUENTO SUBTOTAL CANTIDAD SERVICIO CONSOLIDACIÓN Unidad RODUCTO 1 Ventas Estandar Numio Decisione Presidente Presidente Pre Descarga Consulta Ca P1 1.00 10.00 0.00 10.00 (Biene: SUBTOTAL B 10.00 CONSULTAS DESCUENTO B 0.00 Descuentes N\* Fecha de la Nombre o Importe TOTAL B 10.00 RECTIFICACIÓN RVC NIT / CI Bonificaciones 0.00 la Código de Autorización Complemento Razón Total de la Son: Diez 00/100 Bolivianos MONTO GIFT CARD B Factura Cliente y Rebajas Factura Social Vonta MONTO A PAGAR BE 10.00 Sujetas al IVA RECTIFICACIÓN PERIODOS INPORTE BASE OPEDITO EIRCAL RE 10.00 ANTERIORES LCV 1255086A2192AB323 4F282BAF08C3A71E7 10.00 ESTA FACTURA CONTRIBUYE AL DESARROLLO DEL PAÍS, EL USO ILÍCITO SERÁ SANCIONADO PENALMENTE DE ACUERDO A LEY 4168606A606571F9B Lev Nº 453: En caso de incumplimiento a lo ofertado o convenido, el proveedor debe renarar o sustituir el producto. 10.00 0.00 "Este documento es la Representación Gráfica de un Documento Fiscal Digital emitido en una modalidad de facturación en línea" 10 ~ 1 registros H 1 > N

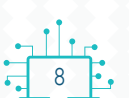

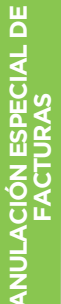

### ANULACIÓN ESPECIAL DE FACTURAS

Con el CUF de la factura a anular, realice los siguientes pasos en el Aplicativo de Escritorio:

- Haga clic en la parte superior en Facturas, elija el mes en donde se encuentra la factura.
- Haga clic en i de la parte superior derecha y elija la opción Anulación Especial y luego en Anular Factura.

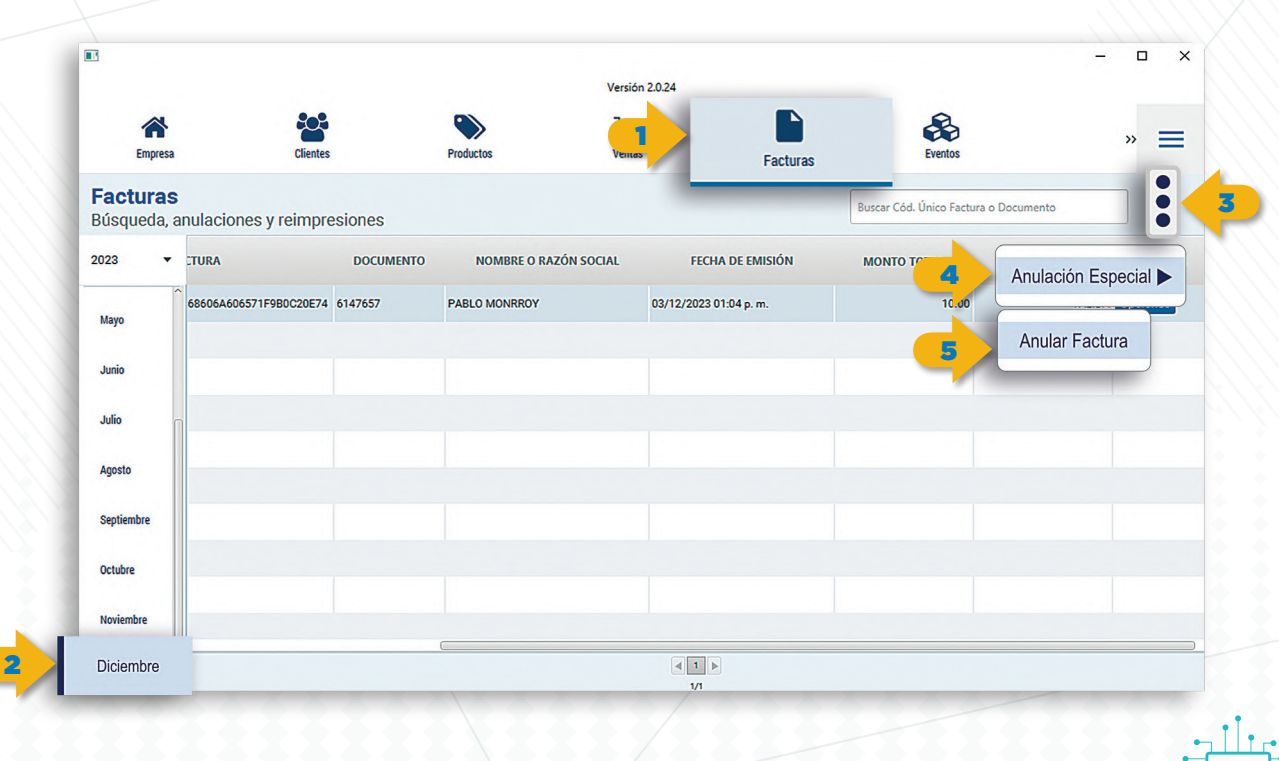

## FACTUR

### ANULACIÓN ESPECIAL DE FACTURAS

- Pegue el CUF de la factura a anular, elija el Motivo de Anulación y haga clic en Aceptar.
- Finalizando los pasos el sistema le notificara que la anulación fue exitosa.

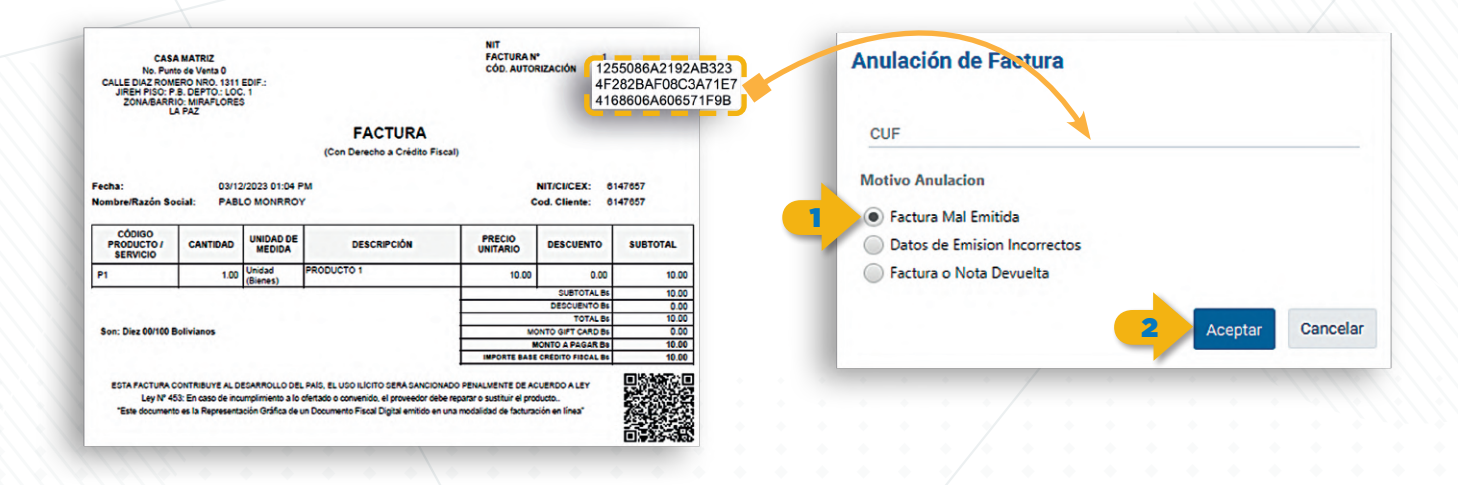

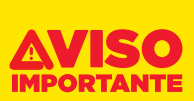

- Recuerde que podrá cambiar el estado de VÁLIDO a ANULADO desde el momento de su generación hasta el día 9 del mes siguiente de su emisión (si la fecha cae en sábado, domingo o feriado se traslada al primer día hábil siguiente).
- No podrán anular facturas confirmadas en el RCV o declaradas en el Formulario 110 o 111.

ш

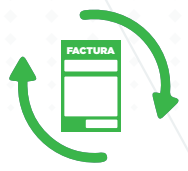

- En caso de una anulación errónea de una factura el sistema le permite realizar la reversión de la inhabilitación por única vez.
- Para cambiar el estado de facturas ANULADAS a VÁLIDAS debe dirigirse a la opción **Facturas** y busque la factura anulada luego pulse en el botón **Opciones** de la fila donde se encuentra la factura.

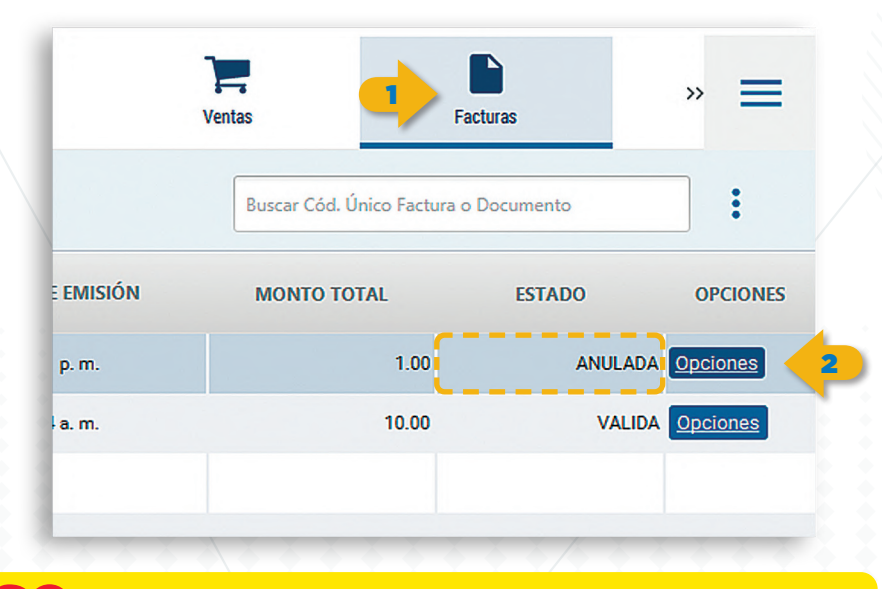

La reversión de una factura anulada se podrá realizar por única vez hasta el día nueve (9) del mes siguiente de su emisión.

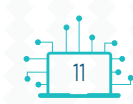

Haga clic en **Revertir Anulación**, finalmente haga clic en **Aceptar** para concluir.

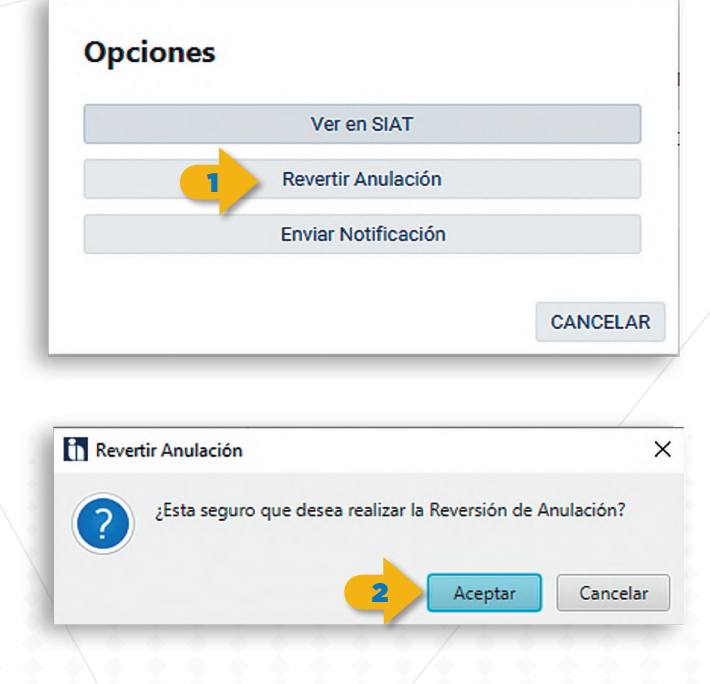

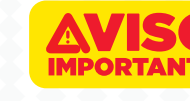

La reversión de una factura anulada se podrá realizar por única vez hasta el día nueve (9) del mes siguiente de su emisión.

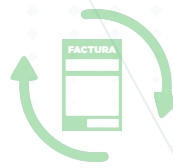

El sistema le mostrará un mensaje confirmando la reversión de la factura anulada y la misma cambiará de estado **ANULADA** a **VALIDA.** 

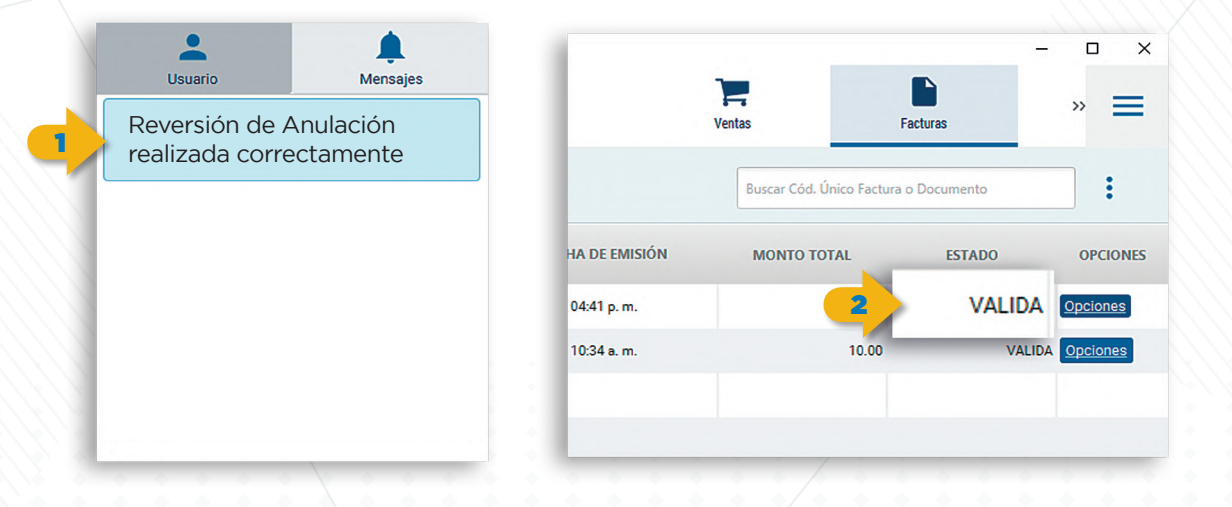

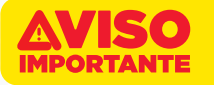

La reversión de una factura anulada se podrá realizar por única vez hasta el día nueve (9) del mes siguiente de su emisión.

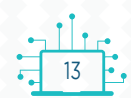

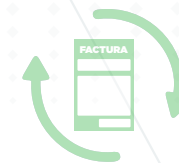

En caso de tratar de realizar nuevamente la anulación de una factura válida revertida el sistema le restringirá esta acción.

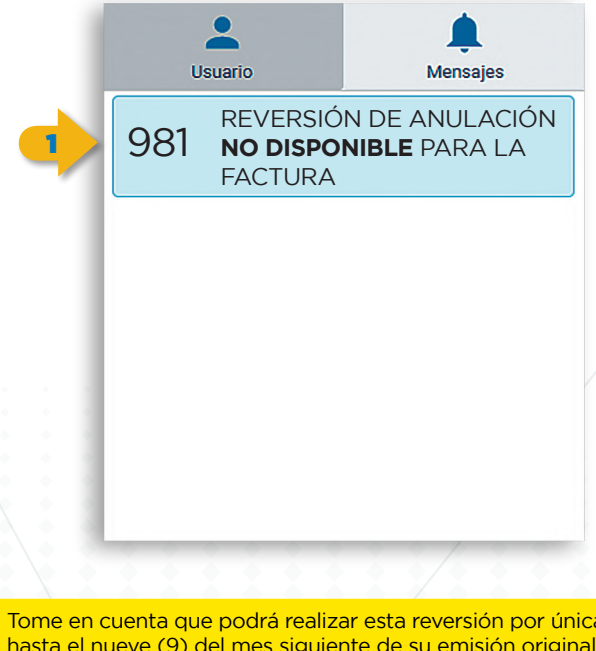

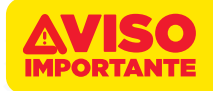

Tome en cuenta que podrá realizar esta reversión por única vez por factura hasta el nueve (9) del mes siguiente de su emisión original, posteriormente **estas facturas no podrán ser anulados nuevamente.** 

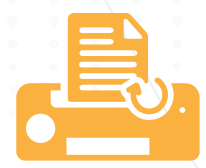

Desde esta opción podrá visualizar el **Reporte de Consulta de Venta** de la factura emitida en estado **VALIDA o ANULADA** desde la página web del **SIAT en Línea** donde debe elegir en que tamaño desea ver la factura (**Rollo o Media Página**).

| 1                                                                                                    |                                                                                                    |                                                                                              | Ver en SIA                                                                | r                                                                                                    |                                                                                                    |                                                                                                    |
|----------------------------------------------------------------------------------------------------|----------------------------------------------------------------------------------------------------|----------------------------------------------------------------------------------------------|---------------------------------------------------------------------------|----------------------------------------------------------------------------------------------------|----------------------------------------------------------------------------------------------------|----------------------------------------------------------------------------------------------------|
|                                                                                                    |                                                                                                    |                                                                                              | Descargar Fac                                                             | tura                                                                                                    |                                                                                                    |                                                                                                    |
|                                                                                                    |                                                                                                    |                                                                                              | Descargar Archiv                                                          | o XML                                                                                                    |                                                                                                    |                                                                                                    |
|                                                                                                    |                                                                                                    |                                                                                              | Enviar Notifica                                                           | ción                                                                                                    |                                                                                                    |                                                                                                    |
|                                                                                                    |                                                                                                    |                                                                                              | Anular Factu                                                              | ira                                                                                                    |                                                                                                    |                                                                                                    |
|                                                                                                    |                                                                                                    |                                                                                              |                                                                           |                                                                                                    |                                                                                                    |                                                                                                    |
|                                                                                                    |                                                                                                    |                                                                                              |                                                                           |                                                                                                    | CANCE                                                                                                    | LAR                                                                                                    |
|                                                                                                    |                                                                                                    | 1 1 1                                                                                        |                                                                           |                                                                                                    |                                                                                                    |                                                                                                    |
|                                                                                                    |                                                                                                    |                                                                                              |                                                                           |                                                                                                    |                                                                                                    |                                                                                                    |
|                                                                                                    |                                                                                                    |                                                                                              |                                                                           |                                                                                                    |                                                                                                    |                                                                                                    |
|                                                                                                    |                                                                                                    |                                                                                              |                                                                           |                                                                                                    |                                                                                                    |                                                                                                    |
| CA:<br>No. Pu<br>CALLE DIAZ ROO<br>JIREH PISO:                                                                                                    | SA MATRIZ<br>no de Venta 0<br>MERO NRO. 1311                                                                                                    | EDIF:                                                                                        |                                                                           | NIT<br>FACTURA N<br>CÓD. AUTOR                                                                                         | 1<br>NZACIÓN 122<br>41                                                                                                    | 55064A2162AB3<br>3828A70IC3A7<br>382860A408371F                                                                        |
| CA:<br>No. Ro<br>CALLE DAS. Ro<br>JIREM PISO:<br>ZONA/BARI                                                                                                    | BA MATRIZ<br>no de Venta 0<br>MERO NRO. 1311<br>P.B. DEPTO: LOC<br>ILO: MIRAFLORE:<br>LA PAZ                                                                                                    | EDIF:<br>2.1<br>5                                                                            | CASTINA.                                                                  | NIT<br>FACTURA N<br>CÓD. AUTOR                                                                                         | 1<br>122ACIÓN 122<br>411                                                                                                    | 55058A2192AB3<br>282BA796C3A7<br>56500A605571R                                                                         |
| CAA<br>No. Pu<br>CALLE DIAZ PROM<br>JIREH MISO<br>ZONA/BAR                                                                                                    | BA MATRIZ<br>nto 64 Venta 0<br>MERO NRO, 1311<br>B. DEPTO-LOC<br>NO: MRAFLORED<br>AL PAZ                                                                                                    | EDIF:<br>5.1                                                                                 | FACTURA<br>(Con Devecto a Crédito Fisa                                    | NIT<br>PACTURA N<br>códo. AUTOr                                                                                        | , 1<br>RZACIÓN 121<br>47<br>411                                                                                                    | 55066A2162A83<br>3828AF96C3A7<br>58600A4606571P                                                                        |
| CAL<br>No. Pu<br>JIBO M2200<br>2004/64R<br>eha:<br>mbreiRazón S                                                                                                    | LA MATRIZ<br>no de Venta<br>20 ESPTO 1111<br>20 ESPTO 1201<br>20 ESPTO 1201<br>20 ESPTO                                                                                                    | EDIF:<br>5 5                                                                                 | FACTURA<br>(Con Develor & Crésto Pie<br>M                                 | NIT<br>FACTURAN<br>cob. Autor                                                                                          | n 1<br>12/2ACIÓN 12/<br>411<br>NITICUCEX: 0<br>od. Cliente: 0                                                                                                    | 500644102440<br>202847902447<br>566004008719<br>147667<br>147667                                                       |
| CALE DIAZ ROI NO. PU<br>JIEN FISO<br>JENA ROI DIAZ ROI NA ROI<br>JIEN FISO<br>ZONA BAR<br>eha:<br>mbreifiazón S<br>CÓDIGO<br>PRODUCTO /<br>PRODUCTO /                                                                                                    | A MATRIZ<br>mo de Vena Da<br>Mero Jano Legen Jano Jano<br>Rio, MRAFLORE<br>LA PAZ<br>Obrizi<br>colaiz: PABI<br>CANTIDAD                                                                                                    | EDIF:<br>2.1<br>5<br>2/2023 01:04 P<br>2/2023 01:04 O<br>MONRROY<br>UNIDAD DE<br>MEDIDA      | FACTURA<br>(Can Dawnich a Cuicito Pie<br>)<br>cescerption                 | NIT<br>FACTURA N<br>COD. AUTOI<br>Sal)<br>C<br>PRECIO<br>UNITARIO                                                      | NTICOLOEX: 0<br>d. Cliente: 0<br>DESCUENTO                                                                                                    | 500642150483<br>325847965347<br>147657<br>348577<br>5485774L                                                           |
| CALE DIAZ ROLAZ<br>No. Fu<br>JIBNI FISO<br>JOHAZ ROLAZ<br>JIBNI FISO<br>JIBNI FISO<br>ZOHAZ ROLAZ<br>ZOHAZ ROLAZ<br>ZOHAZ<br>ZOHAZ<br>ZOHA | AMATRIZ<br>mo de Vena D<br>Marto Maro Jano<br>Rico Maro Jano<br>Rico Marto Anto<br>No Marto Anto<br>Osrizi<br>colaiz PABI<br>CANTIDAD<br>1.00                                                                                                    | EDIF:<br>5.1<br>2/2023 01:04 P<br>LO MONRROY<br>UNIDAD DE<br>MEDIDA<br>UNIDAD DE<br>MEDIDA   | FACTURA<br>(Con Develor a Crédic Pie<br>M<br>Descenerción<br>PRODUCTO 1   | нт<br>мастива н<br>соо. нитон<br>жи<br>жи<br>интакая<br>та оо                                                          | NITACUCEX: 0<br>004. Cliente: 0<br>0250 UNITACUCEX: 0<br>0250 UNITACUCEX: 0<br>0<br>0250 UNITACUCEX: 0<br>0<br>0<br>0<br>0<br>0<br>0<br>0<br>0<br>0<br>0<br>0<br>0<br>0<br>0<br>0<br>0<br>0<br>0 | 200842190283<br>33284790237<br>30004400571F7<br>147057<br>500574L<br>10.00                                             |
| CAI<br>No. Pu<br>JIREM FISO:<br>ZONASAR<br>cha:<br>mbreiffazón S<br>COOIGO<br>SERVICIO<br>1                                                                                                    | AA MATRIZ<br>mto de Venta O<br>DEERO NRO, 1315<br>DEERO NRO, 1315<br>DEERO NRO, 1315<br>DEERO 1315<br>DEERO 1315<br>DEER | EDIF:<br>2.1<br>3<br>2/2023 01:04 P<br>LO MONROY<br>UNIDAD DE<br>MEDIDA<br>Unidad<br>(Beres) | FACTURA<br>(Con Desche a Celdo Fo<br>M<br>Descendor<br>PROUCTO 1          | NT<br>Растика м<br>соб. митон<br>249<br>9<br>920<br>9<br>920<br>9<br>920<br>9<br>920<br>9<br>920<br>920<br>920         | REACIÓN 1<br>47<br>47<br>41<br>41<br>01<br>01<br>01<br>01<br>01<br>01<br>01<br>01<br>01<br>01<br>01<br>01<br>01                                                                                                    | 50084210283<br>58584701CA3<br>58584701CA3<br>58504400571P<br>147657<br>5UBTOTAL<br>10.00<br>10.00<br>10.00             |
| cALE DIA SAN CALE DIA SAN CALE                                                                                                    | AA MATRIZ<br>MA MATRIZ<br>NERO NAD. 1311<br>Se DEPTO: LOG<br>BO MARLORE<br>DO MARLORE<br>CANTOAD<br>CANTOAD<br>1.00                                                                                                    | EDIF:<br>5<br>2/2023 01:04 P<br>LO MONRROY<br>UNIDAD DE<br>MEDIDA<br>UNIDAD DE<br>MEDIDA     | FACTURA<br>(Con Duecho a Crésto Pie<br>M<br>r<br>osscrancia<br>PRODUCTO 1 | нт<br>FACTURA N<br>сбо. АUTOI<br>эм)<br>с<br>имтако<br>10.00                                                           | 1<br>12<br>12<br>12<br>12<br>12<br>12<br>12<br>12<br>12<br>12<br>12<br>12<br>12                                                                                                    | 000644100485<br>23284796C447<br>966004406571P<br>147657<br>5UBTOTAL<br>10.00<br>10.00<br>0.000<br>10.00                |
| CAT<br>No. Pu<br>Dalle Puz Poz<br>Jilest Pizon<br>Jilest Pizon<br>Zonaska<br>mbratRazón S<br>PROBUCTO /<br>SERVICIO<br>1<br>1                                                                                                    | AA MATRIZ<br>mto de Venta 0<br>mto de Venta 0<br>mto mto 1100<br>stato mto 1100<br>stato mto 11000<br>stato mto 11000<br>stato mto 11000<br>stato mto                                                                                                    | EDIF:<br>5<br>5<br>2/2023 01:04 P<br>LO MONRROY<br>UNIDAD MEDIDA<br>Unidad<br>(dienes)       | FACTURA<br>(Don Dwechs a Criedo Fo<br>M<br>7<br>DESCRIPCION<br>PRODUCTO 1 | NT<br>PACTURA N<br>COO AUTO<br>PRECIO<br>UNITARIO<br>200<br>200<br>200<br>200<br>200<br>200<br>200<br>200<br>200<br>20 | NIT/CUCEX: 0   MODEL 000   Descuento 0.000   Descuento 0.000   Descuento 0.000   Descuento 0.000   Descuento 0.000   Descuento 0.000   Descuento 0.000   Descuento 0.000                                                                                                    | 500842102483<br>35584700CA7-<br>006004000511P<br>147657<br>147657<br><b>SUBTOTAL</b><br>10.00<br>10.00<br>0.00<br>0.00 |

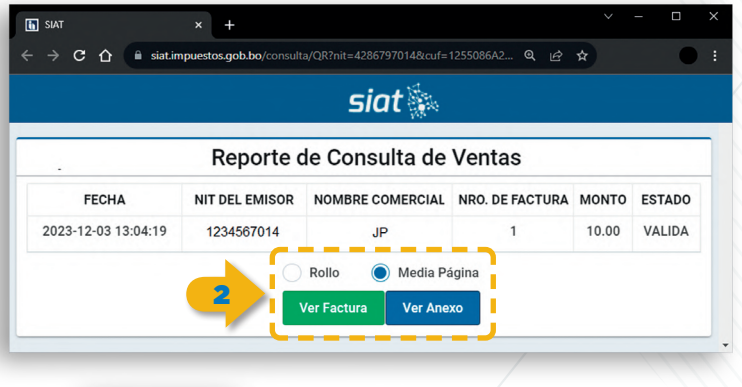

| FACTURA                                       |                    |  |  |  |
|-----------------------------------------------|--------------------|--|--|--|
| CON DERECHO A CRÉDITO I                       | FISCAL             |  |  |  |
| QUISPE MAMANI JORG                            | UISPE MAMANI JORGE |  |  |  |
| Casa Matriz                                   | Casa Matriz        |  |  |  |
| No. Punto de Venta 0                          |                    |  |  |  |
| CALLE DIAZ ROMERO NRO. 1311                   | EDIF.: JIREH       |  |  |  |
| PISO: P.B. DEPTO .: LOC. 1 ZONA<br>MIRAELORES | ABARNIO:           |  |  |  |
| LA PAZ                                        |                    |  |  |  |
| Later -                                       |                    |  |  |  |
| 10000000                                      |                    |  |  |  |
| EACTURA Nº                                    |                    |  |  |  |
| 1                                             |                    |  |  |  |
| CÓD. AUTORIZACIÓN                             |                    |  |  |  |
| 1255086A2192AB3234F282BAF08C3A                | 71E74168606A       |  |  |  |
| 606571F9B0C20E74                              |                    |  |  |  |
| NOMBRE RAZÓN SOCIAL: PARLON                   | AONBROY .          |  |  |  |
| NITICUCEX: 6147657                            |                    |  |  |  |
| COD. CLIENTE: 6147657                         |                    |  |  |  |
| FECHA DE EMISIÓN: 03/12/20                    | 23 01:04 PM        |  |  |  |
|                                               |                    |  |  |  |
| DETALLE                                       |                    |  |  |  |
| P1 - PRODUCTO 1                               |                    |  |  |  |
| Children of Medical Children (Dienes)         |                    |  |  |  |
|                                               | 10.00              |  |  |  |
| SOUTOTAL BE                                   | 10.00              |  |  |  |
| JESCUENTO BS                                  | 0.00               |  |  |  |
| ICIAL 05                                      | 10.00              |  |  |  |
| MONTO GPT CARD BS                             | 0.00               |  |  |  |
| BOILTO A PAGAA DS                             | 18.00              |  |  |  |
| INFORTE BASE CREDITO FISCAL BE                | 11.00              |  |  |  |
|                                               |                    |  |  |  |
| Son: Diez 00/100 Bolivianos                   |                    |  |  |  |
|                                               |                    |  |  |  |

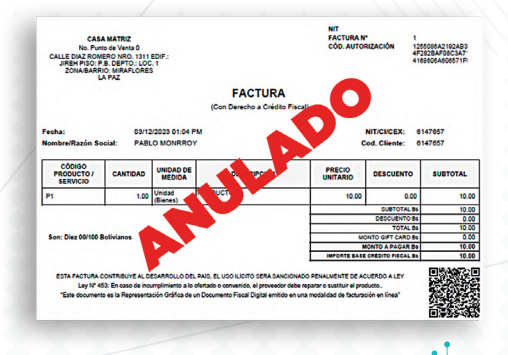

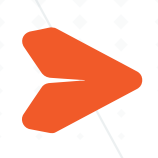

### ENVIAR NOTIFICACIÓN

Esta opción le permite enviar nuevamente al correo electrónico de sus clientes la **Representación Gráfica** en formato PDF y el **Archivo XML** de la factura emitida en estado **VALIDA** o **ANULADA** según corresponda.

| Opciones              |         |
|-----------------------|---------|
| Ver en SIAT           |         |
| Descargar Factura     |         |
| Descargar Archivo XML |         |
| Enviar Notificación   |         |
| Anular Factura        |         |
| CANCELAR              | NRO. SN |
| <br>COCHABAMBA        |         |
| CompraVenta.pd        | f       |

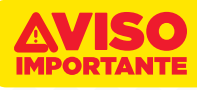

Para usar esta opción debe tener configurado su correo electrónico en el Aplicativo de Escritorio desde la pestaña **Configuración, Otros y Notificaciones** además de tener guardado en los datos de su cliente su correo electrónico en **Datos Adicionales.** 

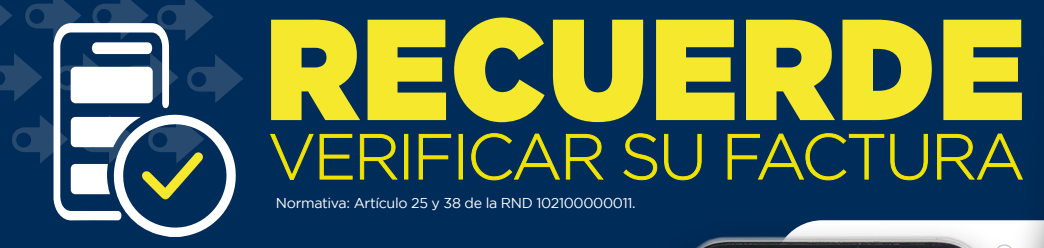

El comprador **debe verificar oportunamente** que su factura contenga los datos correctos de identificación (NIT o CI) y de la transacción (fecha, detalle, importe, etc.), en caso de una emisión incorrecta **debe solicitar su anulación y la emisión de una nueva factura.** 

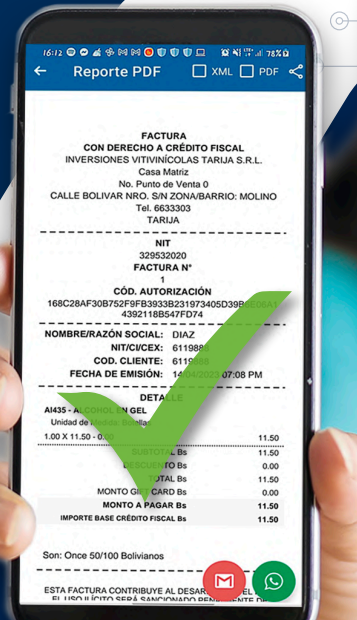

IMPUESTOS NACIONALES

BOLIVIA

) 🔅

BOLIVIA

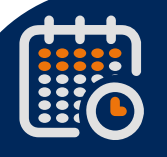

El vendedor puede anular una factura electrónica hasta el día 9 del mes siguiente a su emisión; de no hacerlo, la transacción se considerará válida.

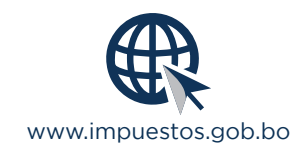

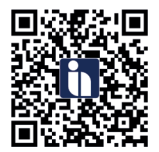

Acceso a Información Tributaria DIGITAL

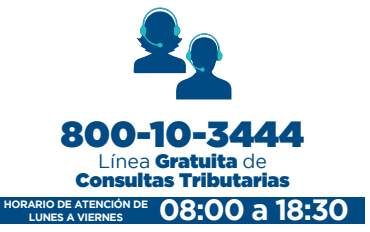

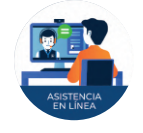

**ASISTENCIA** 

**EN LÍNEA** 

HORARIO DE ATENCIÓN DE

LUNES A VIERNES

Contáctate con un Servidor público a través de una Video Llamada

08:00 a 21:00

Texto informativo, para fines legales remitirse a las disposiciones oficiales.

Prohibida su reproducción impresa sin autorización.

BICENTENARIO DE

BOLIVIA